# DIGITAL SOLUTIONS

Comment activer les licences des Digital Solutions: McCormick Farm START PACK

Pour les clients de McCormick v.6.0 12/2024

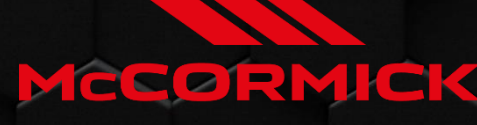

Power Technology.

# Index

| INTRO   | DUCTION ET DÉFINITIONS                                          | 2  |
|---------|-----------------------------------------------------------------|----|
| PROCE   | SSUS D'ACTIVATION DES SOLUTIONS NUMÉRIQUES                      | 3  |
| 1.      | Téléchargez l'application My McCormick depuis les magasins      | 3  |
| 2.      | Créer votre compte My McCormick                                 | 3  |
| 3.      | Enregistrer votre nouveau tracteur                              | 6  |
| 4.      | Finaliser votre enregistrement                                  | 9  |
| 5.      | Activer les garanties et les licences des solutions numériques1 | .0 |
| 6.      | Accéder à McCormick Farm 1                                      | 2  |
| Liens u | ıtiles1                                                         | 3  |

# INTRODUCTION ET DÉFINITIONS

Les solutions numériques McCormick offrent une gamme de fonctionnalités avancées pour améliorer les performances, l'efficacité et la rentabilité des agriculteurs.

#### My McCormick – Application

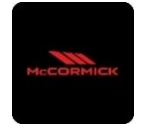

Grâce à **My McCormick**, vous aurez un **accès direct à toutes les solutions numériques McCormick.** Vous pouvez découvrir des promotions, des offres spéciales, vous tenir au courant des actualités et des événements McCormick et rechercher votre revendeur le plus proche.

#### McCormick Fleet & Remote Diagnostics Management – Application

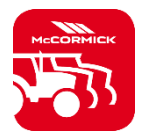

- Le système de télémétrie qui surveille votre flotte de tracteurs :
- La position du tracteur et les paramètres comme sa vitesse, son régime moteur et sa consommation.
- Analyse des données pour établir la productivité et les performances de chaque machine et calculer les marges économiques de l'entreprise.
- Diagnostic à distance pour réduire les temps d'arrêt et augmenter la durée de vie de la machine.
- Enregistrement des données de travail pour mettre à jour le journal de travail et maximiser ses performances.

### McCormick Farm – Application

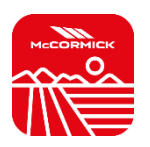

- Plateforme de gestion de données agronomiques :
- Gestion de l'exploitation
- Modèles agronomiques
- Intégration de capteurs
- Cartes de prescription
- Traçabilité et durabilité

#### McCormick PSM System – Service accessible depuis le système RTK

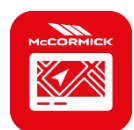

Gestion précise du braquage grâce à la navigation par satellite avec système de correction RTK avec le moniteur X25 pour effectuer des travaux dans le champ d'un écart de seulement 2 cm par rapport au cap fixé.

## McCormick Power Service – Service accessible depuis l'application My McCormick

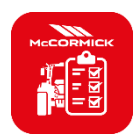

Avec le McCormick Power Service, vous aurez toujours le contrôle sur l'entretien préventif dont votre tracteur a besoin pour qu'il continue à fonctionner efficacement au quotidien.

Découvrez les contrôles à effectuer et les pièces détachées nécessaires directement sur l'application My McCormick.

## PROCESSUS D'ACTIVATION DES SOLUTIONS NUMÉRIQUES

*Pour les clients achetant des tracteurs équipés du McCormick Farm Start Pack (abonnement McCormick Farm uniquement).* 

Les licences des Digital Solutions peuvent être activées dans les 90 jours suivant la date de début de la garantie, après quoi elles ne pourront plus l'être.

1. Téléchargez l'application My McCormick depuis les magasins

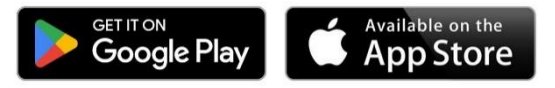

2. Créer votre compte My McCormick

Ouvrez l'application et cliquez sur SE CONNECTER.

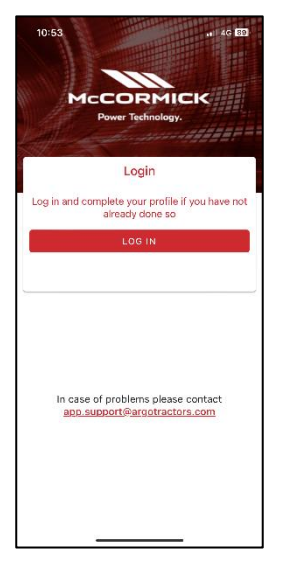

Cliquez sur S'ENREGISTRER.

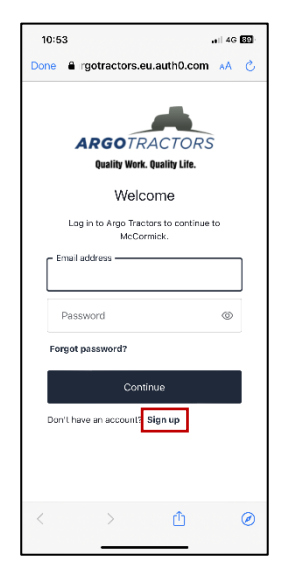

Inscrivez-vous en utilisant l'adresse e-mail fournie au revendeur pour saisir le certificat de garantie. Choisissez un mot de passe contenant :

- Au moins 8 caractères
- Au moins 3 caractères suivants :
  - Lettre minuscule (a-z)
    - Lettre majuscule (A-Z)
    - Chiffre (0-9)
    - Caractères spéciaux (par ex. !@#\$%^&\*)

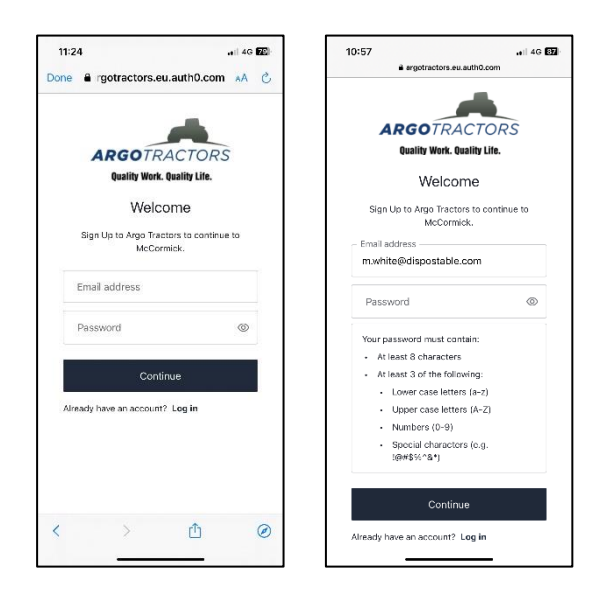

Confirmez votre inscription en cliquant sur l'e-mail reçu sur votre adresse e-mail.

Retournez sur l'application et cliquez sur CONTINUER.

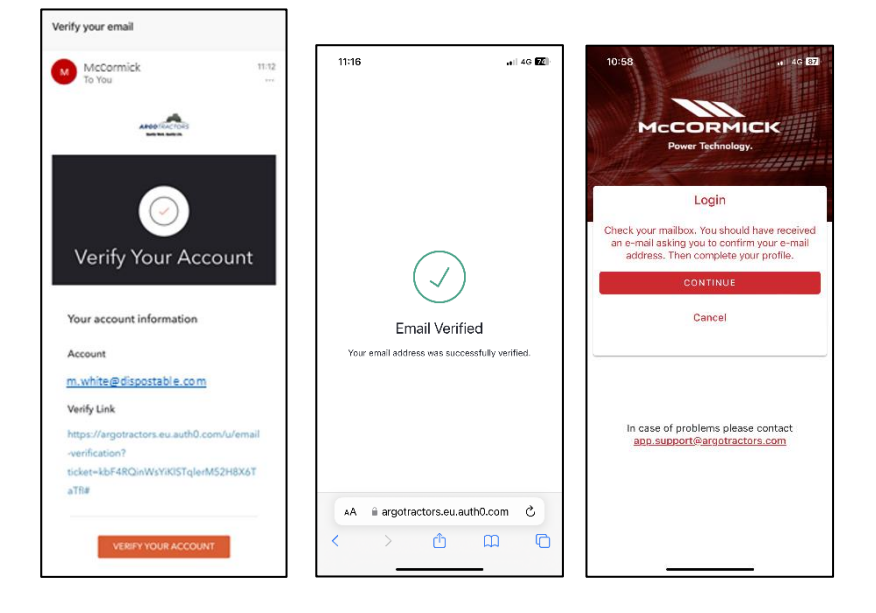

Remplissez tous les champs du formulaire d'inscription : Prénom, Nom, Numéro de téléphone, Adresse et répondez à la question « Êtes-vous propriétaire d'un de nos tracteurs ou avez-vous le droit de signer des contrats ? ».

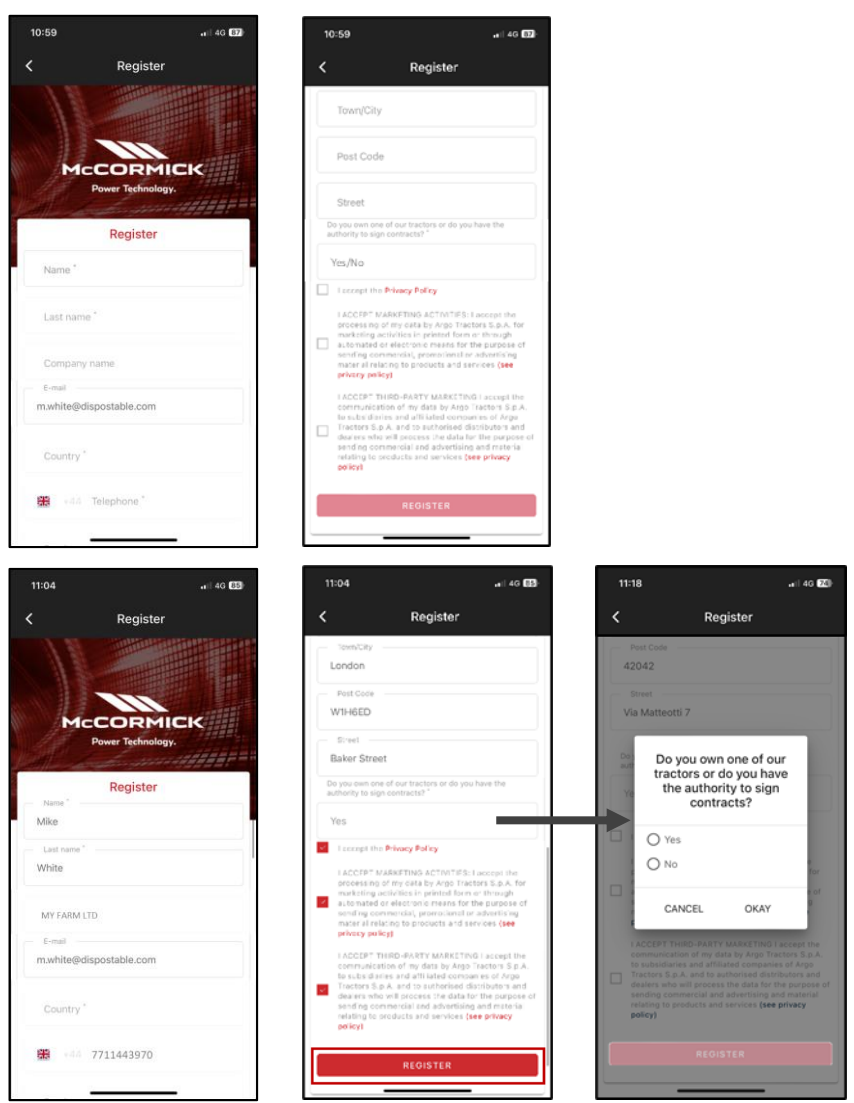

Acceptez la politique de confidentialité et cliquez sur S'ENREGISTRER.

Vérifiez votre numéro de téléphone mobile pour l'associer à votre compte My McCormick en saisissant l'OTP reçu par SMS.

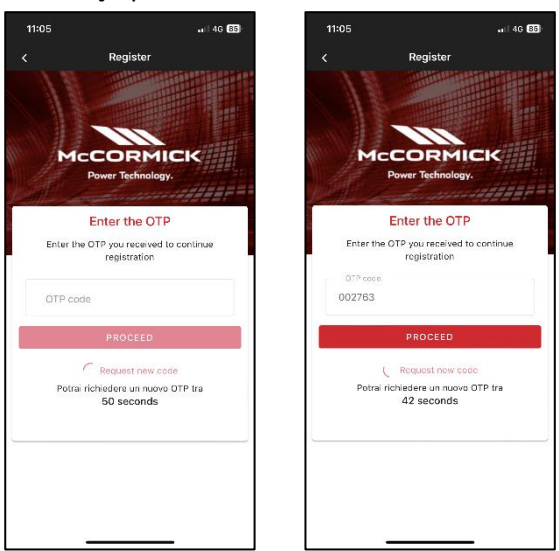

3. Enregistrer votre nouveau tracteur

Enregistrez votre nouveau tracteur en confirmant le numéro de série proposé par le système (correspondance automatique effectuée avec l'adresse email/numéro de téléphone du compte et du certificat de garantie) ou en saisissant le numéro de série.

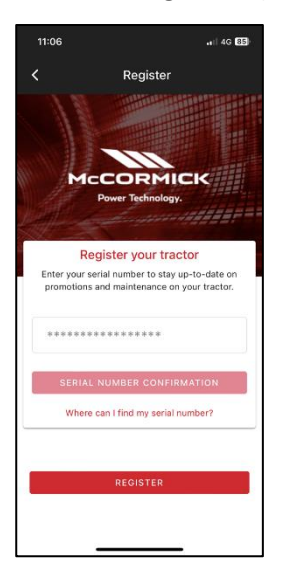

#### Confirmez le modèle du tracteur

| Confirm Serial number Data Confirm the data relating to the new serial number Product range RPSE Model RPSEK4.110XL |
|----------------------------------------------------------------------------------------------------|
| Confirm the data relating to the new serial number<br>you want to enter.  Product range RP5E Model RP5EX4.110XL     |
| Product range<br>RPSE<br>Model<br>RPSEX4.110XL                                                                      |
| RPSE                                                                                                    |
| RPSEX4.110XL                                                                                                    |
| RPSEX4.110XL                                                                                                    |
|                                                                                                    |
|                                                                                                    |
| CONFIRM                                                                                                    |
| CANCEL                                                                                                    |

#### confirmez être :

- le propriétaire du tracteur
- le délégué habilité à signer des contrats (en référence à une exploitation agricole spécifique) Cette fonctionnalité donne la possibilité aux grandes exploitations agricoles d'avoir un représentant légal pour signer le contrat (au lieu du propriétaire) et de générer automatiquement un contrat dans lequel il est indiqué que celui qui signe le contrat n'est pas le propriétaire, mais plutôt quelqu'un de l'exploitation agricole ayant l'autorité légale pour signer les contrats
- aucun des 2

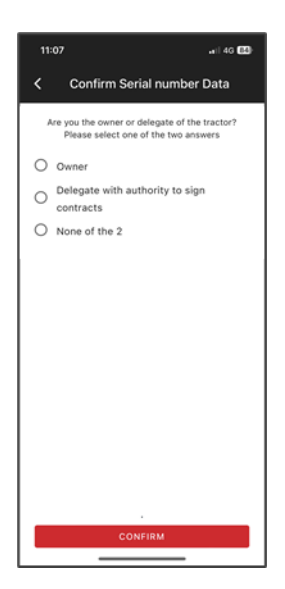

#### et confirmez les données.

| 11:07                             | .∎ii 4G (84)        |  |  |  |
|-----------------------------------|---------------------|--|--|--|
| < Seri                            | ial number Warranty |  |  |  |
| Serial number Warranty            |                     |  |  |  |
| ****                              | **********          |  |  |  |
| Name<br>Tom                       |                     |  |  |  |
| Last name<br>White                | E AGRICOLE          |  |  |  |
| E-mail<br>m.white@dispostable.com |                     |  |  |  |
| Street<br>Street                  |                     |  |  |  |
| 7 baker Street<br>Town/City       | Post Code           |  |  |  |
| London                            | W1H6ED              |  |  |  |
| Province                          | Country<br>UK       |  |  |  |
| Bhana number (mobile)             |                     |  |  |  |
| +447711443970                     |                     |  |  |  |
| Company name                      |                     |  |  |  |
| MY FARM LTI                       | D                   |  |  |  |
|                                   | CONFIRM             |  |  |  |
|                                   |                     |  |  |  |

4. Finaliser votre enregistrement

L'enregistrement des tracteurs a été effectué avec succès.

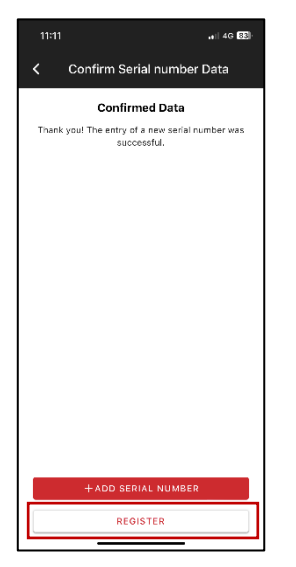

Cliquez sur S'ENREGISTRER pour finaliser la création de votre compte My McCormick.

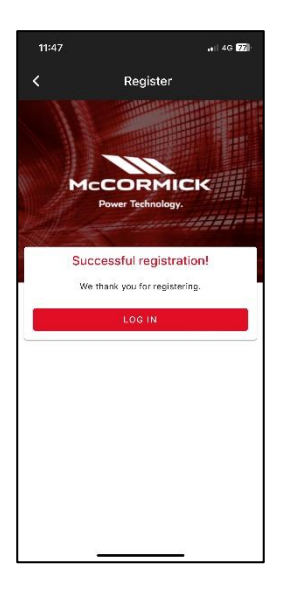

5. Activer les garanties et les licences des solutions numériques

Connectez vous à l'application et accédez à la section Mes Tracteurs. Cliquez sur le tracteur pour voir les détails.

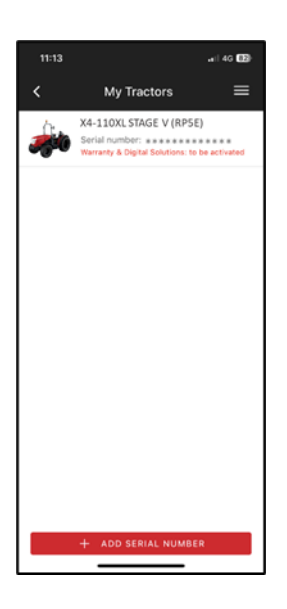

## Cliquez sur ACTIVER.

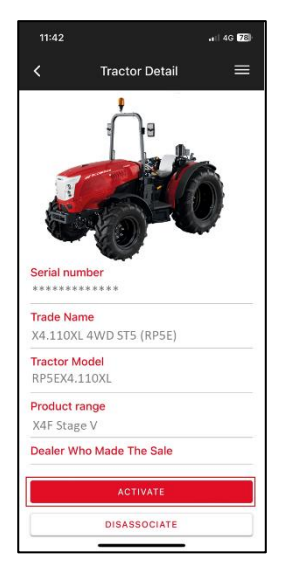

#### Cliquez sur CONTINUER.

| 11:13 •••i 40 😰                                                              |
|------------------------------------------------------------------------------|
| $\checkmark$ Digital Solutions Activation $\equiv$                           |
| You are about to activate • Warranty • FARM MANAGEMENT - START PACK - 1 YEAR |
| CONTINUE                                                                     |
|                                                                              |
|                                                                              |
|                                                                              |
|                                                                              |
|                                                                              |
|                                                                              |
|                                                                              |
|                                                                              |

Signez numériquement les contrats en utilisant l'OTP reçu par SMS.

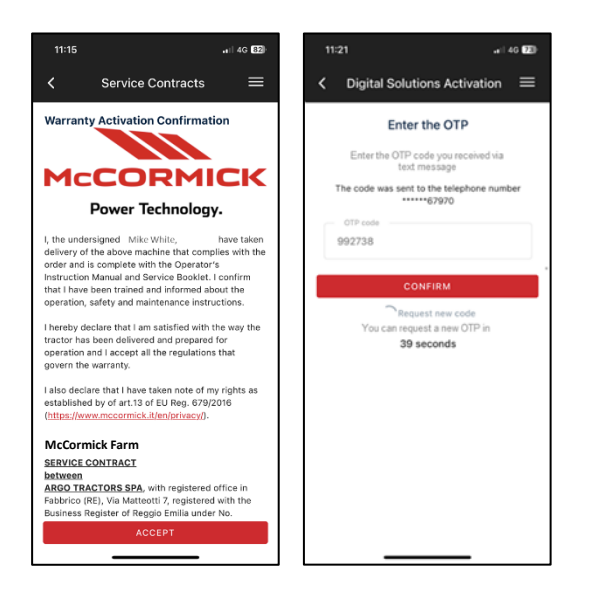

#### Vous recevrez une copie des contrats par e-mail.

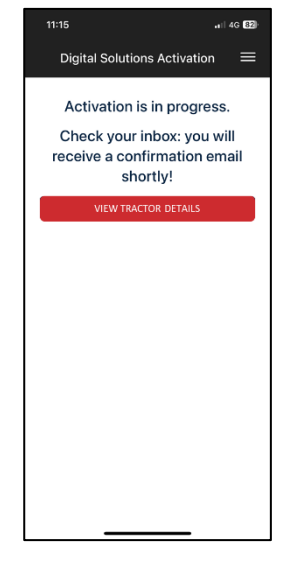

6. Accéder à McCormick Farm

Le compte McCormick Farm est déjà actif.

Téléchargez l'application McCormick Farm.

Entrez dans McCormick Farm en utilisant le même nom d'utilisateur et le même mot de passe créés pour My McCormick.

#### Vous avez activé avec succès les solutions numériques.

Si vous avez besoin d'aide pendant le processus, contactez votre revendeur local.

Pour toute question concernant My McCormick et le processus d'activation, veuillez envoyer un courrier électronique à l'adresse suivante : <u>app.support@argotractors.com</u>

Pour toute question concernant McCormick Farm veuillez vous connecter à l'application McCormick Farm et utiliser le service de chat.

## Liens utiles

- My McCormick App iOS <u>https://apps.apple.com/fr/app/my-mccormick/id6443561270</u>
- My McCormick App Google Play <u>https://play.google.com/store/apps/details?id=com.argotractors.mymccormick</u>
- McCormick Farm web <u>https://app-mccormick-farm.xfarm.ag/#/login</u>
- McCormick Farm App iOS <u>https://apps.apple.com/fr/app/mccormick-farm/id1634192134</u>
- McCormick Farm App Google Play <u>https://play.google.com/store/apps/details?id=it.mccormick.mccormickfarm</u>